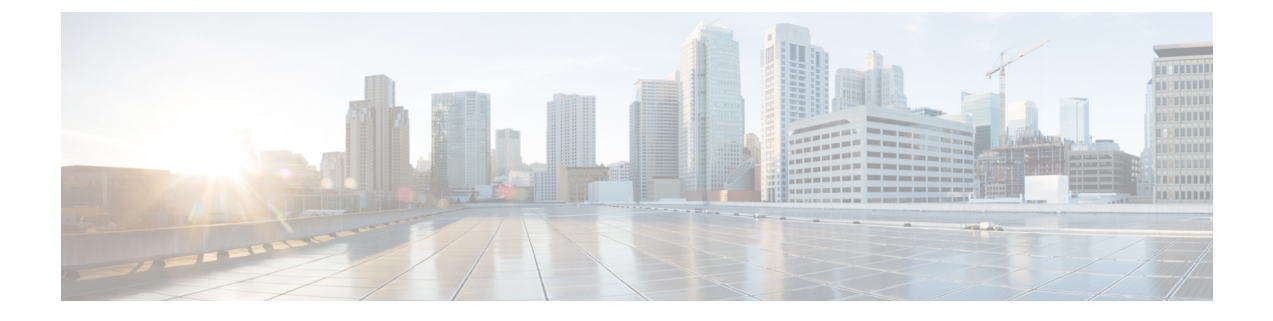

# 高精度時間プロトコル(PTP)の設定

PTP の設定は、Cisco IOS XE リリース 17.7.x 以降でサポートされています。

- Precision Time Protocol について (1 ~~- ジ)
- GMC モードの設定 (22 ページ)
- PTP Default プロファイルの設定 (23ページ)
- PTP Power プロファイルの設定 (28 ページ)
- •802.1AS プロファイルの設定 (33ページ)
- PTP の無効化, on page 34
- PTP マルチドメイン (35 ページ)
- ・設定の確認(35ページ)

## Precision Time Protocol について

Precision Time Protocol (PTP)は、IEEE 1588で、ネットワーク化された測定および制御システムのための高精度クロック同期として定義されており、さまざまな精度と安定性の分散デバイスクロックを含むパケットベースネットワークでクロックを同期させるために開発されました。PTPは、産業用のネットワーク化された測定および制御システム向けに特別に設計されており、最小限の帯域幅とわずかな処理オーバーヘッドしか必要としないため、分散システムでの使用に最適です。

PTP 機能を有効にしたり、ルータで CLI を実行したりするには、Network Advantage ライセンスが 必要です。

ライセンスレベルを network-advantage に設定するには、次の CLI を使用します。

#### license boot level network-advantage

Router#config terminal Router(config)#license boot level network-advantage Do you want to accept terms? Y

### PTP を使用する理由

ピーク時課金、仮想発電機、停電の監視/管理などのスマートグリッド電力自動化アプリケーションは、非常に正確な時刻精度と安定性を必要とします。タイミングの精度は、ネットワーク監視の精度とトラブルシューティング能力を向上させます。

時刻精度および同期の提供に加えて、PTPメッセージベースプロトコルは、イーサネットネット ワークなどのパケットベースネットワークに実装することもできます。イーサネットネットワー クで PTP を使用する利点は次のとおりです。

- ・既存のイーサネットネットワークでコストを削減でき、セットアップも容易
- PTP データパケットは限られた帯域幅しか必要としない

### メッセージベースの同期

クロックの同期を確保するために、PTPでは、時刻送信側(グランドマスタークロック)と時刻 受信側の間の通信パス遅延を正確に測定する必要があります。PTPは、遅延の測定結果を見極め るために、時刻源と時刻受信者の間でメッセージを送信します。次に、PTPは正確なメッセージ 送受信時間を測定し、これらの時間を使用して通信パス遅延を計算します。その後、PTPは、計 算された遅延に対してネットワークデータに含まれる現在の時刻情報を調整し、より正確な時刻 情報を生成します。

この遅延測定原理によってネットワーク上のデバイス間のパス遅延が決定され、時刻源と時刻受 信者の間で送信される一連のメッセージを使用して、この遅延に関してローカルクロックが調整 されます。一方向の遅延時間は、送信メッセージと受信メッセージのパス遅延を平均化すること によって計算されます。この計算は対称的な通信パスを前提としていますが、スイッチドネット ワークは、バッファリングプロセスのために必ずしも対称的な通信パスを持つとはかぎりませ ん。

PTP は、透過クロックを使用し、スイッチをネットワーク上の時刻源と時刻受信者ノードに対し て一時的に透過的にして、ネットワークタイミングパケットの時間間隔フィールドの遅延を測定 し、割り出す方式を提供します。エンドツーエンド透過クロックは、スイッチと同じ方法で、ネッ トワーク上のすべてのメッセージを転送します。

(注) Cisco PTP は、マルチキャスト PTP メッセージのみをサポートしています。

同期メッセージの詳細については、PTP イベントメッセージ シーケンス (3ページ)を参照し てください。透過クロックがネットワーク遅延を計算する方法の詳細については、透過クロック (8ページ)を参照してください。

次の図に、グランドマスタークロック、境界クロックモードのスイッチ、およびデジタルリレー や保護デバイスなどのインテリジェント電子装置(IED)を含む標準的な 1588 PTP ネットワーク を示します。この図では、Time Source 1 がグランドマスタークロックです。Time Source 1 が使用 できなくなった場合、時刻受信者の境界クロックは同期のために Time Source 2 に切り替わりま す。

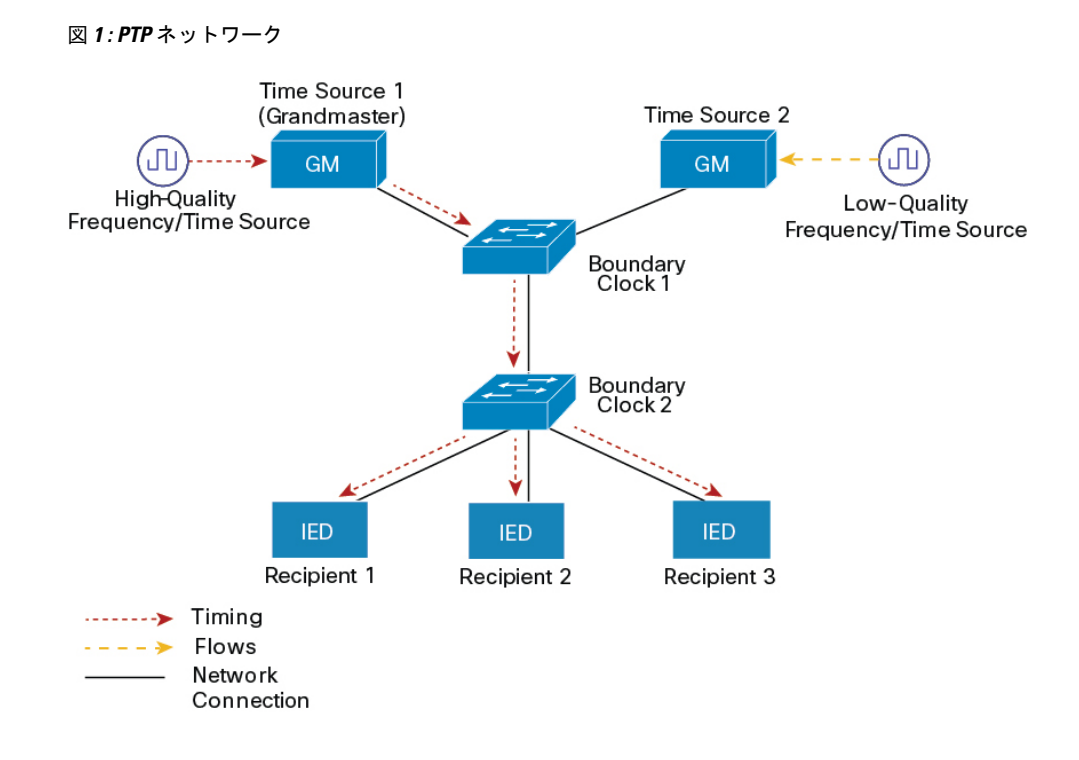

## PTP イベント メッセージ シーケンス

ここでは、同期中に発生する PTP イベント メッセージ シーケンスについて説明します。

#### 境界クロックとの同期

遅延要求/応答メカニズム用に設定された通常クロックと境界クロックは、次のイベントメッセージを使用してタイミング情報を生成し、伝えます。

- Sync
- Delay\_Req
- Follow\_Up
- Delay\_Resp

これらのメッセージは、次のシーケンスで送信されます。

- 1. 時刻源が、時刻受信者に Sync メッセージを送信し、それが送信された時刻(t1)を記録しま す。
- 2. 時刻受信者が、Sync メッセージを受信し、受信した時刻(t2)を記録します。
- **3.** 時刻源が、Follow\_Upメッセージにタイムスタンプtlを組み込むことによって、タイムスタン プtlを時刻受信者に伝えます。
- 4. 時刻受信者が、時刻源にDelay\_Reqメッセージを送信し、それが送信された時刻(t3)を記録 します。

- 5. 時刻源が、Delay Req メッセージを受信し、受信した時刻(t4)を記録します。
- 6. 時刻源は、タイムスタンプt4を Delay\_Resp メッセージに埋め込むことにより、タイムスタン プt4を時刻受信者に伝達します。

このシーケンスの後、時刻受信者は4つのタイムスタンプをすべて保有します。これらのタイム スタンプを使用して、時刻源に対する時刻受信者クロックのオフセットと、2つのクロック間の メッセージの平均伝達時間を計算できます。

オフセット計算は、メッセージが時刻源から時刻受信者に伝達される時間が時刻受信者から時刻 源に伝達されるために必要な時間と同じであるという前提に基づいています。この前提は、非対 称的なパケット遅延時間のためにイーサネットネットワーク上では必ずしも妥当ではありませ ん。

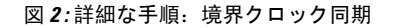

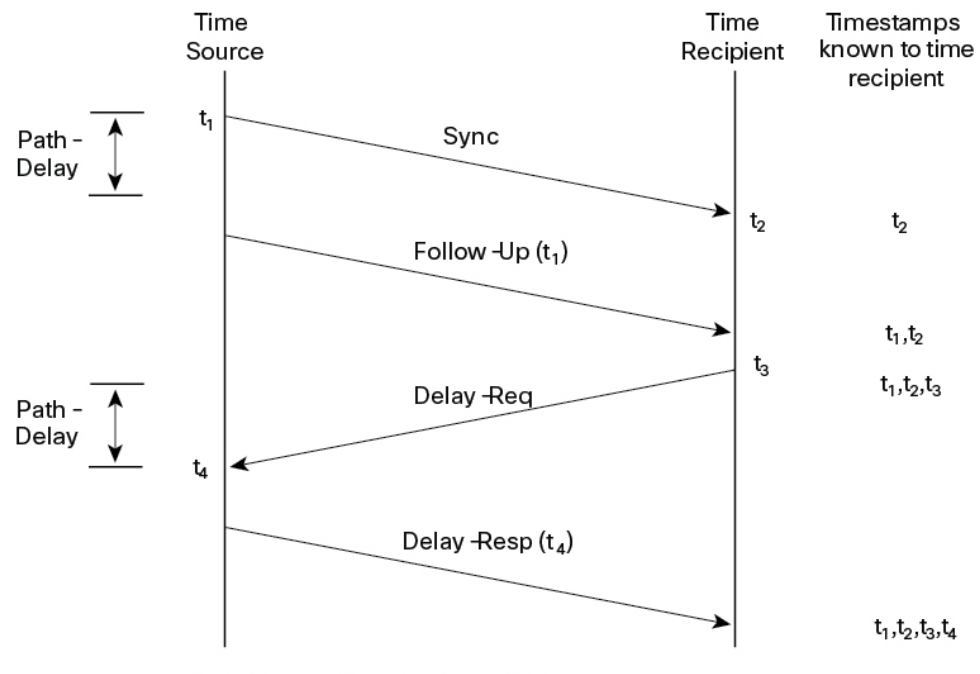

Path-Delay =  $[(t_4 - t_1) - (t_3 - t_2)]/2$ 

Offset from Time Source =  $(t_2 - t_1)$  - Path-Delay

#### ピアツーピア透過クロックとの同期

ネットワークの階層内に複数のレベルの境界クロックが含まれており、それらの間に非 PTP 対応 デバイスがある場合は、同期の精度が低下します。

ラウンドトリップ時間は mean\_path\_delay/2 と等しいことが前提となっていますが、この前提は イーサネットネットワークでは必ずしも妥当ではありません。精度を向上させるために、各中間 クロックの滞留時間がエンドツーエンド透過クロックのオフセットに追加されます。ただし、滞 留時間にはピア間のリンク遅延が考慮されていません。ピア間のリンク遅延はピアツーピア透過 クロックによって処理されます。 ピアツーピア透過クロックは、ピア遅延メカニズムを実装する2つのクロックポート間のリンク 遅延を測定します。リンク遅延は、SyncメッセージとFollow\_Upメッセージのタイミング情報を 補正するために使用されます。

ピアツーピア透過クロックは、次のイベントメッセージを使用します。

- Pdelay\_Req
- Pdelay\_Resp
- Pdelay\_Resp\_Follow\_Up

これらのメッセージは、次のシーケンスで送信されます。

- 1. ポート1が、Pdelay\_Req メッセージのタイムスタンプtl を生成します。
- 2. ポート2が、このメッセージを受信してタイムスタンプt2を生成します。
- 3. ポート2が、Pdelay Resp メッセージを返してタイムスタンプ t3 を生成します。

2 つのポート間の周波数オフセットによるエラーを最小限に抑えるために、ポート2は、 Pdelay\_Reqメッセージを受信した後に、できるかぎり迅速に Pdelay\_Resp メッセージを返しま す。

- **4.** ポート2が、Pdelay\_Resp メッセージと Pdelay\_Resp\_Follow\_Up メッセージでそれぞれタイム スタンプ t2 とタイムスタンプ t3 を返します。
- 5. ポート1が、Pdelay\_Resp メッセージを受信した後に、タイムスタンプt4を生成します。その 後、ポート1が、4つのタイムスタンプ(t1、t2、t3、t4)を使用して平均リンク遅延を計算し ます。

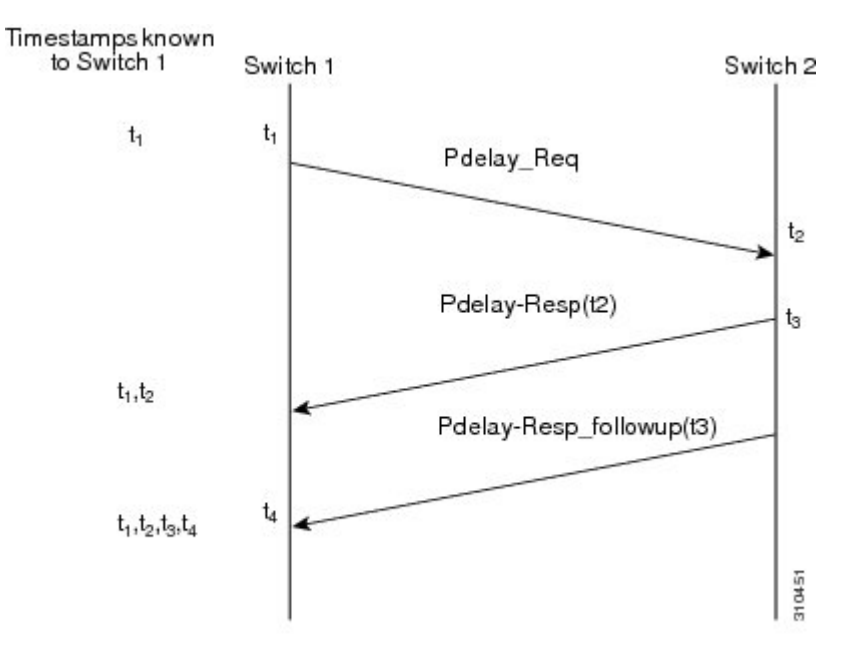

図 3: 詳細な手順: ピアツーピア透過クロック同期

 $Peer_{link_delay} = [(t_4 - t_1) - (t_3 - t_2)]/2$ 

#### ローカル クロックの同期

理想的な PTP ネットワークでは、時刻源クロックと時刻受信者クロックは同じ周波数で動作しま す。ただし、このネットワークでは「ばらつき」が発生する可能性があります。ドリフトは、時 刻源クロックと時刻受信者クロックの周波数差です。デバイスハードウェアのタイムスタンプ情 報とフォローアップメッセージ(スイッチで代行受信)を使用してローカルクロックの周波数を 調整し、時刻源クロックの周波数と一致させることによって、ばらつきを補うことができます。

## ベストマスター クロック アルゴリズム

ベストマスタークロックアルゴリズム (BMCA) はPTP 機能の基盤です。BMCAは、ネットワー ク上の各クロックが、そのサブドメイン内で認識できるすべてのクロック(そのクロック自体を 含む)のうちで最適な時刻送信側クロックを決定する方法を指定します。BMCA はネットワーク 上で継続的に動作し、ネットワーク構成における変更に対して迅速に調整します。

BMCA は、次の基準を使用して、サブドメイン内の最適な時刻送信側クロックを決定します。

- ・クロック品質(たとえば、GPS は最高品質とみなされます)
- ・クロックの時刻基準のクロック精度。
- •局部発振器の安定性
- グランドマスターに最も近いクロック

BMCAは最適な時刻送信側クロックを特定するのみでなく、次のことを保証して、PTPネットワーク上でのクロック競合の発生を確実に防止します。

- クロックが相互にネゴシエートする必要がない。
- ・時刻送信側クロックの識別プロセスの結果として、時刻送信側クロックが2つある、または
   ・時刻送信側クロックがないなどの誤設定をしない。

### PTP クロック

PTP ネットワークは、PTP 対応デバイスと PTP を使用していないデバイスで構成されます。PTP 対応デバイスは、通常、次のクロック タイプで構成されます。

#### グランドマスター クロック

グランドマスタークロックは、サーバーの時刻源に物理的に接続されているネットワークデバイ スです。すべてのクロックはグランドマスター クロックと同期します。

PTP ドメイン内では、グランドマスタークロックが、PTP によるクロック同期の主時刻源です。 グランドマスタークロックは、通常、GPS や原子時計などの非常に正確な時刻源を持っていま す。ネットワークが外部時刻リファレンスを必要とせず、内部で同期する必要のみがある場合、 グランドマスタークロックはフリーランできます。

#### 通常クロック

通常クロックは、単一の PTP ポートを持つ 1588 クロックで、次のいずれかのモードで動作できます。

- ・サーバーモード:ネットワーク経由で1つまたは複数のクライアントクロックにタイミング 情報を配信します。その結果、クライアントはクロックをサーバーに同期させることができ ます。
- クライアントモード: クロックをサーバークロックに同期させます。2つの異なるサーバー クロックに接続するために、最大2つのインターフェイスでクライアントモードを同時に有 効にできます。

通常クロックは、同期が必要なデバイスに接続されているネットワーク上のエンドノードとして 使用されるため、PTP ネットワーク上で最も一般的なクロック タイプです。

#### 境界クロック

PTP ネットワークにおける境界クロックは、標準のネットワークにおけるスイッチやルータに代わる動作をします。境界クロックには複数の PTP ポートがあり、各ポートは個別の PTP 通信パス へのアクセスを提供します。境界クロックは、PTP ドメイン間のインターフェイスを提供します。 このクロックは、すべての PTP メッセージを代行受信して処理し、他のすべてのネットワークトラフィックを通過させます。また、境界クロックは、BMCA を使用して、任意のポートから見えるクロックから最善のものを選択します。選択したポートは非マスターモードに設定されます。 マスターポートは下流に接続されたクロックを同期させ、非マスターポートは上流のマスタークロックと同期します。

#### 透過クロック

PTPネットワークの透過クロックの役割は、PTPイベントメッセージの一部である時間間隔フィールドを更新することです。この更新により、スイッチの遅延が補われ、1 ピコ秒未満の精度が実現されます。

次の2種類の透過クロックがあります。

エンドツーエンド(E2E)透過クロックは、SYNCメッセージとDELAY\_REQUESTメッセージに 関して PTP イベントメッセージ中継時間(「滞留時間」とも呼ばれる)を測定します。この測定 された中継時間は、対応するメッセージのデータフィールド(補正フィールド)に追加されます。

- SYNCメッセージの測定された中継時間は、対応する SYNCメッセージまたは FOLLOW\_UP メッセージの補正フィールドに追加されます。
- DELAY\_REQUEST メッセージの測定された中継時間は、対応する DELAY\_RESPONSE メッ セージの補正フィールドに追加されます。

時刻受信側は、時刻受信側の時刻と時刻送信側の時刻間のオフセットを決定するときにこの情報 を使用します。E2E 透過クロックは、リンク自体の伝播遅延は補正しません。

ピアツーピア(P2P)透過クロックは、前述のように、E2E 透過クロックと同じ方法で PTP イベ ントメッセージ中継時間を測定します。さらに、P2P 透過クロックは上流リンク遅延を測定しま す。上流リンク遅延は、上流の隣接する P2P 透過クロックと考慮対象の P2P 透過クロックの間の 推定パケット伝搬遅延です。

これらの2つの時間(メッセージ中継時間と上流リンク遅延時間)は両方とも PTP イベントメッ セージの補正フィールドに追加され、時刻受信者によって受信されるメッセージの補正フィール ドにはすべてのリンク遅延の合計が含まれます。理論的には、これは、SYNC パケットのエンド ツーエンドの遅延の合計(時刻源から時刻受信者まで)です。

次の図に、PTP ネットワーク内の時刻源/時刻受信者階層に含まれる PTP クロックを示します。

図 4: PTP クロック階層

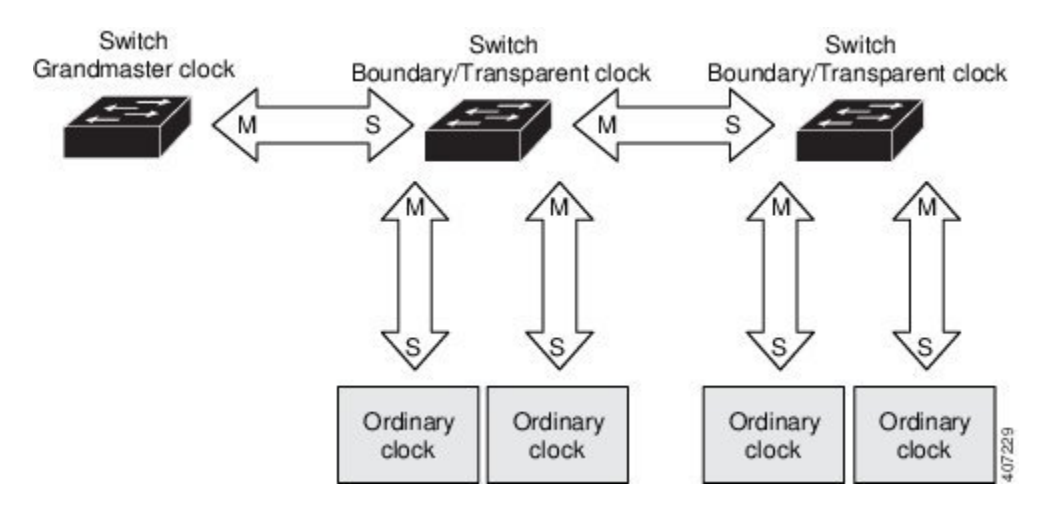

### PTP プロファイル

- ここでは、ルータ上で使用できる次の PTP プロファイルについて説明します。
  - Default プロファイル
  - Power プロファイル
  - 802.1AS プロファイル

Cisco IOS-XE リリース 17.7.1 は、Power プロファイル 2011 をサポートします。これは、 PC37.238-2011: 電力システムアプリケーションでの IEEE 1588 Precision Time Protocol の使用に関 する IEEE ドラフト標準プロファイルで定義されています。このマニュアルでは、この IEEE 1588 プロファイルおよび関連設定値を参照する際に、Power プロファイルモードと Default プロファイ ルモードという用語を使用します。

Cisco IOS-XE リリース 17.8.1 以降、Power プロファイル 2011 と Power プロファイル 2017 の 2 つ の Power プロファイルがサポートされています。Power プロファイル 2017 は、電力システムアプ リケーションでの IEEE 1588 Precision Time Protocol の使用に関する IEEE 標準 C37.238<sup>™</sup>-2017(IEEE Std C37.238-2011 の改訂版)で定義されています。

PTP プロファイルの IEEE 1588 定義は、「デバイスに適用可能な、許容される一連の PTP 機能」です。PTP プロファイルは、通常、特定のタイプのアプリケーションまたは環境に固有のものであり、次の値を定義します。

- •ベストマスタークロックアルゴリズムオプション
- 設定管理オプション
- ・パス遅延メカニズム(ピア遅延または遅延要求/応答)
- ・すべての PTP 設定可能属性およびデータ セットメンバーの範囲とデフォルト値
- ・必要な、許可される、または禁止されるトランスポートメカニズム

- 必要な、許可される、または禁止されるノードタイプ
- 必要な、許可される、または禁止されるオプション

#### Default プロファイルモード

ルータのデフォルトの PTP プロファイルモードは、Default プロファイルモードです。このモード では、次のようになります。

- IR8340 は、Default プロファイルで通常クロック(OC) スレーブ、境界クロック(BC)、および透過クロック(TC)をサポートします。
- IR8340 は OC マスターをサポートしません。
- バンドルまたはポートチャネルでのすべての PTP プロファイルは、IR8340 ではサポートされていません。

#### Power プロファイルモード

IEEE Power プロファイルは、変電所で使用される PTP ネットワークの特定の値または許容値を定 義します。定義される値には、最適な物理層、PTP メッセージ用のより高位のプロトコル、およ び優先されるベストマスタークロックアルゴリズムが含まれます。Power プロファイルの値は、 変電所内、変電所間、および広い地理的領域にわたる一貫した信頼性のあるネットワーク時刻配 信を保証します。

ルータは、次の方法で PTP 用に最適化されます。

- •ハードウェア:ルータは PTP 機能のために FPGA と PHY を使用します。PHY は、ファスト イーサネット ポートとギガビット イーサネット ポートにタイムスタンプを付与します。
- ソフトウェア: Power プロファイルモードでは、ルータは、IEEE 1588 Power プロファイル標準で定義されている設定値を使用します。

次の表に、IEEE 1588 Power プロファイルで定義されている設定値と、ルータが各 PTP プロファイルモードで使用する値を示します。

表 1: IEEE PTP Power プロファイルとルータモードの設定値

| PTP フィールド | ルータ設定値          |                   |
|-----------|-----------------|-------------------|
|           | Power プロファイルモード | Default プロファイルモード |

| PTP フィールド                       | ルータ設定値                                                                                                    |                                                                                                    |
|---------------------------------|----------------------------------------------------------------------------------------------------|----------------------------------------------------------------------------------------------------|
| メッセージ伝送                         | <b>アクセスポート</b> : タグなしレイ<br>ヤ2パケット。<br>トランクポート: 802.1Qタグ付<br>きレイヤ2パケット。PTPパ<br>ケットはPTP VLANでタグ付け<br>されます。PTP VLANが設定さ<br>れていない場合、パケットはネ<br>イティブ VLAN 上でタグなし<br>になります。 | レイヤ3パケット。デフォルト<br>では、802.1qタギングは無効に<br>なっています。                                                                                   |
| <b>MAC アドレス:</b> 非ピア遅延<br>メッセージ | 01-00-5e-00-01-81.                                                                                                    | Default プロファイルは、すべて<br>の PTP メッセージに L3 トラン<br>スポート マルチキャスト アド<br>レス 224.0.1.129を使用します。<br>同等の MAC アドレスは<br>01-00-5e-00-01-81 です。 |
| <b>MAC アドレス:</b> ピア遅延メッ<br>セージ  | 01-80-C2-00-00-0E.                                                                                                    | このモードには適用されませ<br>ん。                                                                                                    |
| ドメイン番号                          | 0.                                                                                                    | 0.                                                                                                    |
| パス遅延計算                          | peer_delay メカニズムを使用す<br>るピアツーピア透過クロック。                                                                                                    | delay_request メカニズムを使用<br>するエンドツーエンド透過ク<br>ロック。                                                                                  |
| BMCA                            | 有効。                                                                                                    | 有効。                                                                                                    |
| クロック タイプ                        | 2 ステップ。                                                                                                    | 2 ステップ。                                                                                                    |
| 時間スケール                          | エポック。                                                                                                    | エポック。                                                                                                    |
| グランドマスター ID とローカ<br>ル時刻の決定      | グランドマスター ID を示す<br>PTP 固有のTLV。                                                                                                    | グランドマスター ID を示す<br>PTP 固有のタイプ、長さ、値。                                                                                              |
| ネットワークホップを超えた時<br>刻精度           | 16 ホップで、スレーブ デバイ<br>ス同期精度は 1 usec (1 マイク<br>ロ秒)未満です。                                                                                                    | このモードでは適用されませ<br>ん。                                                                                                    |

### 802.1AS プロファイル

IEEE 802.1AS 標準規格『Timing and Synchronization for Time-Sensitive Applications in Bridged Local Area Networks』では、ブリッジ型および仮想ブリッジ型のローカルエリアネットワーク全体に時間的制約のあるアプリケーションの同期要件を確実に満たすために使用するプロトコルとプロシージャが規定されています。

802.1AS では、IEEE Std 802.1D - 2004 と IEEE Std 802.1Q - 2005.1 に照らして適用可能な場合に IEEE 1588 (PTP) 仕様を使用することが規定されています。802.1AS 標準規格は、3 つの 802.1 AVB ド

ラフト標準規格の1つです。イーサネットでの802.1AS(802.3)は、IEEE 1588-2008のプロファ イルとして認定されています。これは、IEEE 1588を簡素化し、さまざまなタイプのメディアでの 同期を定義するものです。

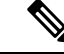

(注) 802.1 AS は、IR8340 プラットフォームでのみドメイン 0 で設定できます。

802.1ASの主要な特徴は次のとおりです。

- イーサネット全二重リンクでは、ピア遅延メカニズムを使用します。
- ・ドメイン内のすべてのデバイスは、802.1AS対応である必要があります。
- ・802.1AS パケットの転送は VLAN タグが付されていない L2 マルチキャストのみです。
- これには2段階の処理が必要です(Follow\_Upメッセージと Pdelay\_Resp\_Follow\_Upメッセージを使用してタイムスタンプを伝えます)。
- ・時間認識型ネットワークにはアクティブなグランドマスターが1つのみ存在します。つまり、
   802.1AS ドメインは1つのみです。
- BMCA (ベストマスタークロックアルゴリズム)は、次の例外を除き、IEEE 1588 で使用されているものと同じです。
  - ・受信側の時刻認識型システムが送信したものではないアナウンスメッセージが時刻受信 側ポート上で受信されると、そのメッセージはただちに使用されます。つまり、外部時 刻送信側の認定はありません。
  - BMCA が時刻送信側ポートであると判断したポートはただちに時刻送信側の状態になり ます。つまり、時刻送信側より前の状態はありません。
  - キャリブレーションされていない状態は必要ないため、使用されません。
  - ・すべての時刻認識型システムは、(システムがグランドマスターに対応していない場合でも)適切なマスターの選択に加える必要があります。

802.1ASはTime Sensitive Network(TSN)機能で使用されます。ただし、正確なタイミング配分メ カニズムとして、802.1ASはTSNの設定や入力なしで単独で動作します。802.1AS機能ソフトウェ アの実装は、FPGAの既存のタイムスタンプ機能に基づいており、ハードウェアに対する他のPTP プロファイルにはない新しい要件はありません。

802.1ASのエンドツーエンドの時刻同期性能は次のとおりです。

- •6つ以下の時刻認識型システム(つまり、7ホップ以下)で分離された2つの時刻認識型シス テムは、定常状態で動作中はピークツーピーク1µsの以内で相互に同期されます。
- •7ホップを超える性能は定義されていません。

# **PTP** プロファイルの比較

#### 表 2: IE スイッチの PTP プロファイルの比較

| プロファイル                                 | Default (*)          |                | Power プロ      | ファイル <b>2011</b> | <b>Power</b> プロファ<br>イル 2017 | 802.1AS        |
|----------------------------------------|----------------------|----------------|---------------|------------------|------------------------------|----------------|
| 標準<br>(Standard)                       | IEEE1588 v           | 2 (J.3)        | IEEE C37.23   | 38-2011          | IEEE<br>C37.238-2017         | IEEE802.1AS    |
| モード                                    | 境界                   | エンドツー<br>エンド透過 | 境界            | ピアツーピ<br>ア透過     | ピアツーピア透<br>過                 | **             |
| パス遅延                                   | 遅延要求/<br>応答          | 遅延要求/応<br>答    | ピア遅延要<br>求/応答 | ピア遅延要<br>求/応答    | ピア遅延要求/<br>応答                | ピア遅延要<br>求/応答  |
| PTP ドメイン<br>内での PTP 以<br>外のデバイス<br>の許容 | 対応                   | 対応             | 非対応           | 非対応              | 非対応                          | 非対応            |
| 伝送方式                                   | UDP over II<br>キャスト) | ? (マルチ         | L2 マルチキ       | ヤスト              | L2 マルチキャ<br>スト               | L2 マルチ<br>キャスト |

\* Default PTP プロファイル遅延要求/応答(IEEE1588 J.3 で定義)。

\*\* 802.1AS のモード設定はありません。数学的に、これは P2P 透過と同等ですが、透過クロックとは動作が異なります。

## **PTP** パケットのタグ付け動作

次の表に、Power プロファイルモードと Default プロファイルモードでのスイッチタグ付け動作を 示します。

表 3: PTP パケットのタグ付け動作

| スイッチ ポー<br>ト モード | 設定                                | Power プロファイルモード                         |     | Power プロファイルモード Default プロファイルモー |     | イルモード |
|------------------|-----------------------------------|-----------------------------------------|-----|----------------------------------|-----|-------|
|                  |                                   | 動作                                      | 優先度 | 動作                               | 優先度 |       |
| トランク ポー<br>ト     | vlan dot1q tag<br>native enabled  | スイッチがパ<br>ケットをタグ<br>付け                  | 7   | スイッチがパ<br>ケットをタグ<br>付け           | 7   |       |
| トランク ポート         | vlan dot1q tag<br>native disabled | <b>PTP</b> ソフト<br>ウェアがパ<br>ケットをタグ<br>付け | 4   | タグなし                             | なし  |       |

| スイッチ ポー<br>ト モード | 設定   | Power プロファ | イルモード | Default プロファ | イルモード |
|------------------|------|------------|-------|--------------|-------|
| アクセス ポー<br>ト     | 該当なし | タグなし       | なし    | タグなし         | なし    |

### IR8340 ルータでサポートされる PTP クロックモード

PTP 同期動作は、ルータで設定する PTP クロックモードによって異なります。ルータは次のいず れかのグローバルモードに設定できます。

各クロックモードの設定のガイドラインについては、注意事項と制約事項(19ページ)を参照 してください。

IR8340は、次の PTP デバイスタイプをサポートします。

- Default プロファイル/IEEE 1588 の OC スレーブ、境界クロック、および透過クロック。
- Power プロファイルの境界クロックと透過クロック。
- Dotlas プロファイルの境界クロック。

(注) 現在、上記のプロファイルはすべて2ステップモードをサポートしていますが、IR8340では1ス テップモードをサポートしていません。

### 設定可能な境界クロック同期アルゴリズム

入力時刻エラーのフィルタリングと迅速な収束のどちらを優先させる必要があるかに応じて、さ まざまな PTP 使用例に対応するように BC 同期アルゴリズムを設定できます。パケット遅延変動 (PDV)をフィルタリングする PTP アルゴリズムは、フィルタリングしない PTP アルゴリズムよ り収束に時間がかかります。

デフォルトでは、BCは線形フィードバックコントローラ(つまりサーボ)を使用してBCの時刻 出力を次のクロックに設定します。線形サーボは、少量のPDVフィルタリングを提供し、平均時 間内に収束します。BCは、収束時間を改善するために、TCフィードフォワードアルゴリズムを 使用して、ネットワーク要素フォワーディングプレーン(外乱)によって加えられた遅延を測定 し、その測定された遅延を使用して時刻出力を制御することができます。

フィードフォワード BC により境界クロックが劇的に迅速化されますが、フィードフォワード BC は PDV をフィルタリングしません。適応型 PDV フィルタは、PTP をサポートせず、PDV を大幅 に増加させるワイヤレス アクセス ポイント (AP) およびエンタープライズ スイッチ間で、PDV が存在する場合の高品質の時刻同期を実現します。

BC 同期には次の3つのオプション(すべて IEEE 1588-2008に準拠)があります。

•フィードフォワード:非常に迅速かつ正確な収束を実現します。PDV フィルタリングはあり ません。 適応型: PDV 特性、ハードウェア構成、および環境条件に関する一連の仮定を考慮し、可能なかぎり多くの PDV をフィルタリングします。

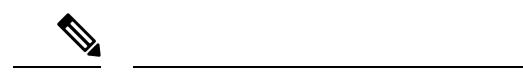

- (注) 適応型フィルタを使用する場合、スイッチは、ITU-TG.8261で規定され ている時間性能要件を満たしません。
  - ・線形:単純な線形フィルタリングを提供します(デフォルト)。

適応型モード(ptp transfer filter adaptive)は、Power プロファイルモードでは使用できません。

### NTP から PTP への時間変換

NTP から PTP への時刻変換機能により、Network Time Protocol (NTP)を PTP の時刻源として使用できます。サイト内で非常に正確な同期を実現するために PTP を使用するお客様は、正確な同期を必要としないサイト間で NTP を使用できます。

NTPは、パケットベースネットワーク間でクロックを同期させる従来の方法です。NTPは、時刻 源とエンドデバイス間で双方向の時間転送メカニズムを使用します。NTPを使用すると、インター ネットを介して数百ミリ秒以内に、緊密に制御されたLANでは数ミリ秒以内にデバイスを同期さ せることができます。PTPの時刻源としてNTPを使用できることで、お客様は、PTPネットワー クで生成されるデータとNTPが動作しているエンタープライズデータセンターのデータを関連付 けることができます。

次の図に、産業自動化および制御システムリファレンスモデルに基づく産業ネットワークの例を 示します。企業ゾーンと緩衝地帯では NTP が動作しており、製造ゾーンとセル/エリア ゾーンで は NTP を時刻源として PTP が動作しています。NTP から PTP への変換機能を持つスイッチは、 セル/エリア ゾーン内のレイヤ2スイッチまたはディストリビューション スイッチのいずれかに なります。 図 5: NTP と PTP を使用した産業ネットワーク

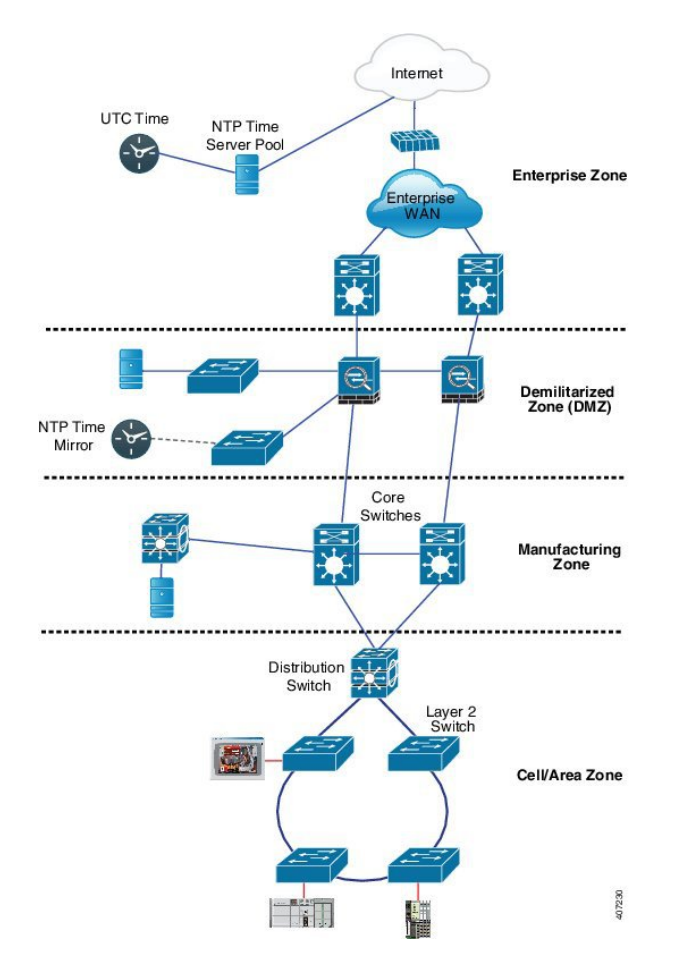

### クロック マネージャ

クロックマネージャは、NTP を PTP に変換するシスコのソフトウェア アーキテクチャに含まれ るコンポーネントで、さまざまなタイムサービスを継続的に追跡し、時刻をアクティブに提供す るクロックを選択します。クロックマネージャは、状態の変化、うるう秒、サマータイムといっ た重要な変化をタイムサービスに通知します。

また、クロックマネージャは、最初にNTPまたは手動設定のクロックを選択し、NTPがアクティブでなければ、その後にPTPおよびリアルタイムクロックを選択します。次の表に、クロック選択プロセスの結果を示します。

表 4: タイム サービスの選択

| <b>NTP</b> (アクティブ)または手動<br>設定 | <b>PTP</b> (アクティ<br>ブ) | リアルタイム クロッ<br>ク | 選択される出力     |
|-------------------------------|------------------------|-----------------|-------------|
| True                          | 考慮しない                  | 考慮しない           | NTP または手動設定 |
| False                         | True                   | 考慮しない           | РТР         |

| NTP(アクティブ)または手動 | <b>PTP</b> (アクティ | リアルタイム クロッ | 選択される出力         |
|-----------------|------------------|------------|-----------------|
| 設定              | ブ)               | ク          |                 |
| False           | False            | True       | リアルタイム クロッ<br>ク |

一般に、クロックマネージャは、Cisco IOS コマンドの show ptp lan clock と show clock によって表示される時刻が一致することを保証します。show clock コマンドは常に上記の優先順位に従いますが、show ptp lan clock の時刻は、次の2つの例外的な状況下で異なる可能性があります。

- ルータがTCまたはBCのいずれかであり、ネットワーク上に他のアクティブなリファレンス が存在しない。下位互換性を保持するために、TCとBCはクロックマネージャから時刻を取 得せず、ネットワークのPTP GMC からのみ時刻を取得する。アクティブな PTP GMC が存在 しない場合、show clock コマンドと show ptp lan clock コマンドの出力で表示される時刻が異 なる可能性がある。
- ルータが、同調元のTC、スレーブポートを持つBC、またはスレーブポートを持つGMC-BC であり、PTP GMC によって提供される時刻が、NTP またはユーザー(つまり手動設定)に よって提供される時刻と一致しない。この場合、PTP クロックは PTP GMC からの時刻を転 送する必要がある。PTP クロックが PTP GMC に従わない場合、PTP ネットワークには2つの 異なる時刻基準が存在することになり、PTP を使用するイベントアプリケーションの制御 ループまたはシーケンスが破綻する。

次の表に、Cisco IOS および PTP クロックがさまざまな設定でどのように動作するかを示します。 ほとんどの場合、2 つのクロックは一致します。ただし、場合によっては2 つのクロックが異な ります。それらの設定は、表で強調表示されています。

| <b>IOS</b> クロックの設<br>定 | <b>PTP</b> クロックの設定                   | <b>IOS</b> クロックの<br>ソース | PTP クロックの<br>ソース |
|------------------------|--------------------------------------|-------------------------|------------------|
| カレンダー                  | BC モードの PTP BC、E2E TC、また<br>は GMC-BC | РТР                     | РТР              |
| 手動                     | BC モードの PTP BC、E2E TC、また<br>は GMC-BC | 手動                      | РТР              |
| NTP                    | BC モードの PTP BC、E2E TC、また<br>は GMC-BC | NTP                     | РТР              |
| カレンダー                  | GM モードの GMC-BC                       | カレンダー                   | カレンダー            |
| 手動                     | GM モードの GMC-BC                       | 手動                      | 手動               |
| NTP                    | GM モードの GMC-BC                       | NTP                     | NTP              |

#### 表5:予期される時刻フロー

## GMCブロック

GMC ブロックは、ネットワーク内のデバイスと同期しようとする不正な GMC から既存のネット ワークを保護します。この機能は、転送モードを除くすべての PTP クロックモードでサポートさ れます。インターフェイスでこの機能を有効にすると、送出されるアナウンス、同期、およびフォ ローアップの PTP パケットのみが許可され、すべての流入するアナウンス、同期、およびフォ ローアップのパケットがこのインターフェイスで破棄されます。これにより、ポート状態が時刻 受信側へ遷移してしまうことが防止されます。

不正な GMC に関する情報は、パケットを破棄する前にパケットから取得します。ただし、この インターフェイスからの出力 PTP パケットは引き続き許可されるため、GMC として機能できま す。不正デバイスを特定するために、IP アドレスやクロック ID などの詳細がそのインターフェー スを対象に保存され、表示されます。また、2 つの Syslog メッセージが生成され、不正デバイス の存在と除去を通知します。

複数の外部ネットワークが既存のシステムに接続されている疑いがある場合は、複数のポートで PTP gmc-block を設定できます。ポート単位の Syslog メッセージは、不正パケットを受信してか ら 30 秒後と、パケットの受信が停止してから 180 ~ 240 秒後に表示されます。リレーマイナーア ラームと SNMP トラップも生成され、外部の不正デバイスの存在を通知します。

#### パケット フロー

次の図に、インターフェイスに GMC ブロック機能が設定された PTP ネットワークトポロジの例 を示します。

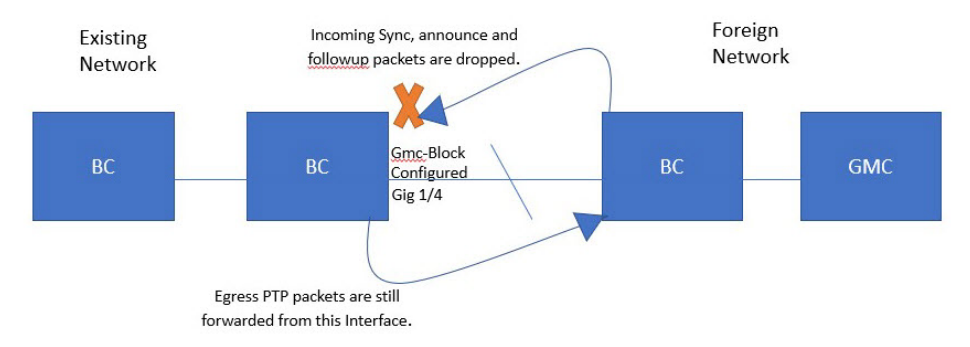

PTP パケットは、既存のネットワークと同期しようとする外部ネットワークの GMC から発信されます。GMC ブロックが設定されたポートに PTP パケットが到達すると、システムがパケットから必要な情報を取得した後にそれらのパケットは破棄されます。

外部ネットワークからのパケットは制限されているため、システムは既存のシステム内に存在するローカル GMC と同期します。GMC ブロックが設定されているポートから発信される PTP パケットは、このインターフェイスからの出力が引き続き許可されます。そのため、既存のネットワーク内のデバイスを GMC にすることができます。

## パケット フロー

次の図に、インターフェイスに GMC ブロック機能が設定された PTP ネットワークトポロジの例 を示します。

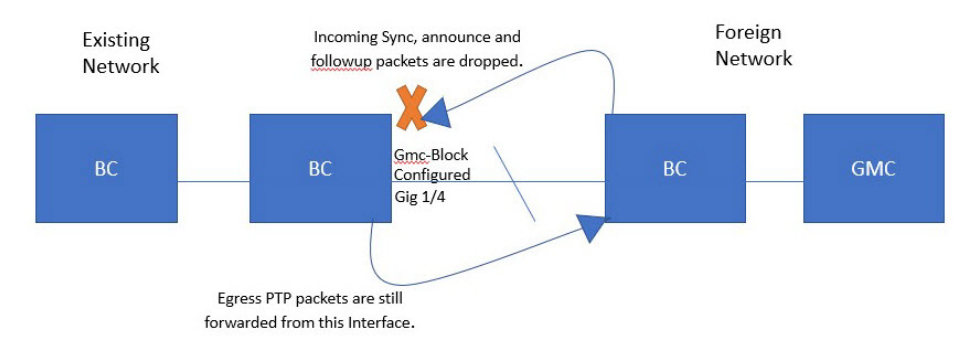

PTP パケットは、既存のネットワークと同期しようとする外部ネットワークの GMC から発信されます。GMC ブロックが設定されたポートに PTP パケットが到達すると、システムがパケットから必要な情報を取得した後にそれらのパケットは破棄されます。

外部ネットワークからのパケットは制限されているため、システムは既存のシステム内に存在するローカル GMC と同期します。GMC ブロックが設定されているポートから発信される PTP パケットは、このインターフェイスからの出力が引き続き許可されます。そのため、既存のネットワーク内のデバイスを GMC にすることができます。

### 注意事項と制約事項

#### PTP メッセージ

- Cisco PTP の実装では、2 ステップ クロックのみがサポートされ、1 ステップ クロックはサポートされません。
- Cisco PTP は、マルチキャスト PTP メッセージのみをサポートしています。

### PTP モードとプロファイル

- ・ルータとグランドマスタークロックは、同じ PTP ドメイン内にある必要があります。
- Power プロファイルモードが有効になっている場合、ルータは、Organization\_extension と Alternate\_timescaleの2つのタイプ、長さ、値(TLV)メッセージ拡張を含まないPTPアナウ ンスメッセージを破棄します。

グランドマスタークロックが PTP に準拠しておらず、これらの TLV なしでアナウンスメッ セージを送信する場合は、次のコマンドを入力して、アナウンスメッセージを処理するよう にルータを設定します。

ptp clock boundary domain 1 profile power allow-without-tlv

 ルータが Power プロファイルモードになっている場合は、peer\_delay メカニズムのみがサポー トされます。

Powerプロファイル境界モードを有効にし、clock-portサブオプションを使用してインターフェ イスを関連付けるには、次のコマンドを入力します。

ptp clock boundary domain 1 profile power clock-port 1 transport ethernet multicast interface gi0/1/1

 Powerプロファイル透過モードを無効にするには、次のコマンドを入力します。これにより、 ルータは転送モードに戻ります。

no ptp clock transparent domain x profile power

・E2E 透過クロックを有効にするには、次のコマンドを使用します。

ptp clock transparent domain x profile default

• Default プロファイルモードでは、delay request メカニズムのみがサポートされます。

Default プロファイル境界クロックモードと、clock-port サブオプションに関連付けられたイン ターフェイスを有効にするには、次のコマンドを入力します。

```
ptp clock boundary domain 1 profile default
clock-port 1
transport ipv4 multicast interface gi0/1/1
```

・802.1AS プロファイルにはクロックモード設定がありません。

#### パケットのフォーマット

- PTP メッセージのパケット フォーマットには、802.1q タグ付きパケットまたはタグなしパ ケットを使用できます。
- •ルータは802.1q QinQ トンネリングをサポートしていません。
- Power プロファイルモードでは、次のようになります。
  - PTP インターフェイスがアクセスポートとして設定されている場合、PTP メッセージは タグなしのレイヤ2パケットとして送信されます。
  - PTPインターフェイスがトランクポートとして設定されている場合、PTPパケットはポート ネイティブ VLAN で 802.1q タグ付きレイヤ 2 パケットとして送信されます。
- ・時刻受信者 IED はタグ付きパケットとタグなしパケットをサポートする必要があります。
- PTP パケットが E2E 透過クロック モードのネイティブ VLAN で送信される場合、それらは タグなしパケットとして送信されます。タグ付きパケットとして送信するようにスイッチを 設定するには、グローバル コマンドの vlan dot1q tag native を入力します。

#### VLAN の設定

 トランク ポートで PTP VLAN を設定します。範囲は1~4094 です。デフォルトは、トラン クポートのネイティブ VLAN です。

- ・境界モードでは、PTP VLAN 内の PTP パケットのみが処理され、他の VLAN からの PTP パケットは破棄されます。
- インターフェイスで PTP VLAN を設定する前に、PTP VLAN を作成し、トランクポートで許可する必要があります。
- ほとんどのグランドマスタークロックは、デフォルトのVLAN0を使用します。Powerプロファイルモードでは、ルータのデフォルトVLANはVLAN1で、VLAN0は予約されています。デフォルトのグランドマスタークロックVLANを変更する場合は、0以外のVLANに変更する必要があります。
- グランドマスタークロックでVLANが無効になっている場合は、PTPインターフェイスをア クセスポートとして設定する必要があります。

#### クロックの設定

- ・すべての PHY PTP クロックはグランドマスター クロックと同期します。ルータシステムクロックは、PTP 設定およびプロセスの一部として同期しません。
- グランドマスタークロックで VLAN が有効になっている場合、グランドマスタークロック は、ルータ上の PTP ポートのネイティブ VLAN と同じ VLAN にある必要があります。
- グランドマスタークロックで VLAN が設定されている場合、グランドマスタークロックは タグなし PTP メッセージを破棄できます。ルータにタグ付きパケットをグランドマスターク ロックに強制的に送信させるには、グローバルコマンドの vlan dot1q tag native を入力しま す。

#### **PTP**と他の機能との相互作用

- IR8340 は、ポートチャネルでの PTP をサポートしていません。
- •次の PTP クロック モードは、単一の VLAN 上でのみ動作します。
  - e2etransparent
  - p2ptransparent

#### NTP から PTP への変換

• NTP から PTP への機能は、Default E2E プロファイルと Power プロファイルをサポートします。

## デフォルト設定

- ・ルータでは PTP がデフォルトで有効になっています。
- ・デフォルトでは、ルータはDefaultプロファイルで定義されている設定値を使用します(Default プロファイルモードが有効になっています)。

・ルータのデフォルトの PTP クロックモードは、E2E 透過クロック モードです。

デフォルトの BC 同期アルゴリズムは、線形フィルタです。

# GMC モードの設定

次のセクションでは、Default プロファイルおよび Power プロファイルの GMC モードを設定する 手順について説明します。

## Default プロファイルの GMC モードの設定

Default プロファイルの GMC モードを設定する手順は、次のとおりです。

#### **SUMMARY STEPS**

- 1. ptp clock boundary domain domain-number profile default
- 2. gmc-bc default
- **3**. **clock-port** *port-name*
- 4. transport ipv4 multicast interface-type interface-number

#### **DETAILED STEPS**

|        | Command or Action                                                              | Purpose                     |
|--------|--------------------------------------------------------------------------------|-----------------------------|
| Step 1 | <b>ptp clock boundary domain</b> <i>domain-number</i> <b>profile default</b>   | Default プロファイル境界モードを有効にします。 |
|        | Example:                                                                       |                             |
|        | <pre>router(config) # ptp clock boundary domain 0 profile default</pre>        |                             |
| Step 2 | gmc-bc default                                                                 | GMC 境界クロックを有効にします。          |
|        | Example:                                                                       |                             |
|        | <pre>router(config-ptp-clk) # gmc-bc default</pre>                             |                             |
| Step 3 | clock-port port-name                                                           | 新しいクロックポートを定義します。           |
|        | Example:                                                                       |                             |
|        | <pre>router(config-ptp-clk) # clock-port port1</pre>                           |                             |
| Step 4 | transport ipv4 multicast interface-type interface-number                       | クロックトラフィックの転送メカニズムを指定しま     |
|        | Example:                                                                       | す。                          |
|        | <pre>router(config-ptp-port)# transport ipv4 multicast interface Gi0/1/1</pre> |                             |

## Power プロファイルの GMC モードの設定

Power プロファイルの GMC モードを設定するには、このセクションの手順を実行します。

#### **SUMMARY STEPS**

- 1. ptp clock boundary domain domain-number profile power
- 2. gmc-bc default
- 3. clock-port port-name
- 4. transport ethernet multicast interface-type interface-number

#### **DETAILED STEPS**

|        | Command or Action                                                                  | Purpose                       |
|--------|------------------------------------------------------------------------------------|-------------------------------|
| Step 1 | ptp clock boundary domain <i>domain-number</i> profile power                       | Power プロファイル境界モードを有効にします。     |
|        | Example:                                                                           |                               |
|        | <pre>router(config)# ptp clock boundary domain 0 profile power</pre>               |                               |
| Step 2 | gmc-bc default                                                                     | GMC 境界クロックを有効にします。            |
|        | Example:                                                                           |                               |
|        | <pre>router(config-ptp-clk)# gmc-bc default</pre>                                  |                               |
| Step 3 | clock-port port-name                                                               | 新しいクロックポートを定義します。             |
|        | Example:                                                                           |                               |
|        | <pre>routerrouter(config-ptp-clk)# clock-port port1</pre>                          |                               |
| Step 4 | transport ethernet multicast interface-type interface-number                       | クロックトラフィックの転送メカニズムを指定しま<br>す。 |
|        | Example:                                                                           |                               |
|        | <pre>router(config-ptp-port)# transport ethernet multicast interface gi0/1/1</pre> |                               |

# PTP Default プロファイルの設定

ここでは、ルータをDefaultプロファイルモードで動作するように設定する方法について説明します。

## 通常クロッククライアントの設定

ルータを通常クロッククライアントとして設定する手順は、次のとおりです。

#### **SUMMARY STEPS**

- 1. enable
- **2**. configure terminal
- 3. ptp clock ordinary domain domain-number profile default
- 4. clock-port *port-name* {master | slave}
- 5. transport ipv4 multicast interface interface-type interface-number
- 6. (オプション) vlan vlan-id

#### **DETAILED STEPS**

|        | Command or Action                                                                | Purpose                                                                                                    |
|--------|----------------------------------------------------------------------------------|----------------------------------------------------------------------------------------------------|
| Step 1 | enable                                                                           | 特権 EXEC モードを有効にします。                                                                                                    |
|        | Example:                                                                         | <ul> <li>パスワードを入力します(要求された場合)。</li> </ul>                                                                               |
|        | Router> enable                                                                   |                                                                                                    |
| Step 2 | configure terminal                                                               | コンフィギュレーション モードに入ります。                                                                                                   |
|        | Example:                                                                         |                                                                                                    |
|        | Router# configure terminal                                                       |                                                                                                    |
| Step 3 | ptp clock ordinary domain domain-number profile default                          | PTP クロックを設定します。次のクロックタイプを                                                                                               |
|        | Example:                                                                         | 作成できます。                                                                                                    |
|        | Router(config)# ptp clock ordinary domain 0<br>profile default                   | • ordinary: 単一の PTP ポートを持つ 1588 クロッ<br>クであり、サーバーモードまたはクライアント<br>モードで動作できます。                                             |
|        |                                                                                  | <ul> <li>boundary: グランドマスターからのPTPセッションを終端し、下流のPTPサーバークロックまたはクライアントクロックとして動作します。</li> </ul>                              |
|        |                                                                                  | <ul> <li>transparent: トラフィック転送時の遅延を考慮す<br/>るようにPTP時間補正フィールドを更新します。<br/>これにより、クライアントでの1588クロックの<br/>精度が向上します。</li> </ul> |
| Step 4 | clock-port port-name {master   slave}                                            | 新しいクロックポートを定義し、ポートを PTP サー                                                                                              |
|        | Example:                                                                         | バーモードまたはクライアントモードに設定します。                                                                                                |
|        | Router(config-ptp-clk)# clock-port slave slave                                   | クライアントモードでは、ポートは PTP サーバーク<br>ロックとタイミングパケットを交換します。                                                                      |
| Step 5 | transport ipv4 multicast interface interface-type interface-number               | クロックトラフィックの転送メカニズムを指定しま<br>す。                                                                                           |
|        | Example:                                                                         |                                                                                                    |
|        | <pre>Router(config-ptp-port) # transport ipv4 multicast interface Gi0/1/11</pre> |                                                                                                    |

|        | Command or Action           | Purpose                |
|--------|-----------------------------|------------------------|
| Step 6 | (オプション) <b>vlan</b> vlan-id | タグ付きパケットの VLAN を設定します。 |
|        | Example:                    |                        |
|        | vlan 100                    |                        |

#### Example

#### タグなしの例

```
ptp clock ordinary domain 0 profile default
clock-port slave slave
  transport ipv4 multicast interface Gi0/1/11
```

#### タグ付きの例

```
ptp clock ordinary domain 0 profile default
clock-port slave slave
transport ipv4 multicast interface Gi0/1/11
vlan 100
```

## 境界クロックの設定

インターフェイスが BC クロックの一部として追加されない場合、PTP パケットを交換する転送 モードになり、PTP の動作が不安定になります。これを回避するには、no ptp enable コマンドを 使用して、そのようなすべてのインターフェイスで PTP を無効にすることをお勧めします。

ルータを境界クロックとして設定する手順は、次のとおりです。

#### **SUMMARY STEPS**

- 1. enable
- 2. configure terminal
- 3. ptp clock boundary domain domain-number profile default
- 4. clock-port port-name
- 5. transport ipv4 multicast interface interface-type interface-number
- 6. (オプション) vlan vlan-id

#### **DETAILED STEPS**

|        | Command or Action          | Purpose                                   |
|--------|----------------------------|-------------------------------------------|
| Step 1 | enable                     | 特権 EXEC モードを有効にします。                       |
|        | Example:                   | <ul> <li>パスワードを入力します(要求された場合)。</li> </ul> |
|        | Router> enable             |                                           |
| Step 2 | configure terminal         | コンフィギュレーション モードに入ります。                     |
|        | Example:                   |                                           |
|        | Router# configure terminal |                                           |

|        | Command or Action                                                                          | Purpose                                                                                                    |
|--------|--------------------------------------------------------------------------------------------|----------------------------------------------------------------------------------------------------|
| Step 3 | ptp clock boundary domain <i>domain-number</i> profile default                             | PTP クロックを設定します。次のクロックタイプを<br>作成できます。                                                                                    |
|        | Example:<br>Router(config)# ptp clock boundary domain 0<br>profile default                 | • ordinary: 単一の PTP ポートを持つ 1588 クロッ<br>クであり、サーバーモードまたはクライアント<br>モードで動作できます。                                             |
|        |                                                                                            | <ul> <li>boundary: グランドマスターからのPTPセッションを終端し、下流のPTPサーバークロックまたはクライアントクロックとして動作します。</li> </ul>                              |
|        |                                                                                            | <ul> <li>transparent: トラフィック転送時の遅延を考慮す<br/>るようにPTP時間補正フィールドを更新します。<br/>これにより、クライアントでの1588クロックの<br/>精度が向上します。</li> </ul> |
| Step 4 | clock-port port-name                                                                       | 新しいクロックポートを定義します。                                                                                                    |
|        | <b>Example:</b><br>Router(config-ptp-clk)# <b>clock-port dyn1</b>                          |                                                                                                    |
| Step 5 | <b>transport ipv4 multicast interface</b> <i>interface-type</i><br><i>interface-number</i> | クロックトラフィックの転送メカニズムを指定しま<br>す。                                                                                           |
|        | Example:                                                                                   |                                                                                                    |
|        | Router(config-ptp-port)# transport ipv4 multicast<br>interface Gi0/1/0                     |                                                                                                    |
| Step 6 | (オプション) <b>vlan</b> vlan-id                                                                | タグ付きパケットの VLAN を設定します。                                                                                                  |
|        | Example:                                                                                   |                                                                                                    |
|        | vlan 100                                                                                   |                                                                                                    |

#### Example

#### タグなしの例

```
ptp clock boundary domain 0 profile default
clock-port dyn1
  transport ipv4 multicast interface Gi0/1/0
  clock-port dyn2
   transport ipv4 multicast interface Gi0/1/2
```

#### タグ付きの例

```
ptp clock boundary domain 0 profile default
clock-port dyn1
  transport ipv4 multicast interface Gi0/1/0
  vlan 100
  clock-port dyn2
   transport ipv4 multicast interface Gi0/1/2
  vlan 200
```

## 透過クロックの設定

設定が完了すると、すべてのインターフェイスが TC モードの一部になります。 ルータを透過クロックとして設定する手順は、次のとおりです。

#### **SUMMARY STEPS**

- 1. enable
- 2. configure terminal
- 3. ptp clock transparent domain domain-number profile default
- **4.** (オプション) vlan vlan-id

#### **DETAILED STEPS**

|        | Command or Action                                               | Purpose                                                                                                    |
|--------|-----------------------------------------------------------------|----------------------------------------------------------------------------------------------------|
| Step 1 | enable                                                          | 特権 EXEC モードを有効にします。                                                                                                    |
|        | Example:                                                        | <ul> <li>・パスワードを入力します(要求された場合)。</li> </ul>                                                                              |
|        | Router> enable                                                  |                                                                                                    |
| Step 2 | configure terminal                                              | コンフィギュレーションモードに入ります。                                                                                                    |
|        | Example:                                                        |                                                                                                    |
|        | Router# configure terminal                                      |                                                                                                    |
| Step 3 | ptp clock transparent domain domain-number profile default      | PTP クロックを設定します。次のクロックタイプを<br>作成できます。                                                                                    |
|        | Example:                                                        | • ordinary: 単一の PTP ポートを持つ 1588 クロッ                                                                                     |
|        | Router(config) # ptp clock transparent domain 0 profile default | クであり、サーバーモードまたはクライアント<br>モードで動作できます。                                                                                    |
|        |                                                                 | <ul> <li>boundary: グランドマスターからのPTPセッションを終端し、下流のPTPサーバークロックまたはクライアントクロックとして動作します。</li> </ul>                              |
|        |                                                                 | <ul> <li>transparent: トラフィック転送時の遅延を考慮す<br/>るようにPTP時間補正フィールドを更新します。<br/>これにより、クライアントでの1588クロックの<br/>精度が向上します。</li> </ul> |
| Step 4 | (オプション) <b>vlan</b> <i>vlan-id</i>                              | タグ付きパケットの VLAN を設定します。                                                                                                  |
|        | Example:                                                        |                                                                                                    |
|        | vlan 100                                                        |                                                                                                    |

#### Example

#### タグなしの例

ptp clock transparent domain 0 profile default

#### タグ付きの例

ptp clock transparent domain 0 profile default vlan 100

#### TLV 拡張を含まない例: Power プロファイル 2011

ptp clock transparent domain 0 profile power
allow-without-tlv

#### TLV 拡張を含まない例: Power プロファイル 2017

ptp clock transparent domain 0 profile power-2017 allow-without-tlv

# PTP Power プロファイルの設定

ここでは、PTP Power プロファイルを使用するようにルータを設定する方法について説明します。

Power プロファイルは、レイヤ2ネットワーク、つまりイーサネットで実行することを意図した PTP のサブセットを定義しますが、インターネットプロトコルは定義しません。

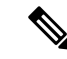

(注) Power プロファイル 2017 は、透過クロック モードでのみサポートされます。

### 通常クロックの設定

ルータを通常クロックとして設定する手順は、次のとおりです。

#### **SUMMARY STEPS**

- 1. enable
- 2. configure terminal
- 3. ptp clock ordinary domain domain-number profile power
- 4. clock-port *port-name* {master | slave}
- 5. transport ipv4 multicast interface interface-type interface-number
- 6. (オプション) vlan vlan-id

#### **DETAILED STEPS**

|        | Command or Action                                                               | Purpose                                                                                                    |  |  |
|--------|---------------------------------------------------------------------------------|----------------------------------------------------------------------------------------------------|--|--|
| Step 1 | enable                                                                          | 特権 EXEC モードを有効にします。                                                                                                    |  |  |
|        | Example:                                                                        | <ul> <li>パスワードを入力します(要求された場合)。</li> </ul>                                                                               |  |  |
|        | Router> enable                                                                  |                                                                                                    |  |  |
| Step 2 | configure terminal                                                              | コンフィギュレーション モードに入ります。                                                                                                   |  |  |
|        | Example:                                                                        |                                                                                                    |  |  |
|        | Router# configure terminal                                                      |                                                                                                    |  |  |
| Step 3 | ptp clock ordinary domain domain-number profile power                           | PTP クロックを設定します。次のクロックタイプを                                                                                               |  |  |
|        | Example:                                                                        | 作成できます。                                                                                                    |  |  |
|        | Router(config)# ptp clock ordinary domain 0<br>profile power                    | • ordinary: 単一の PTP ポートを持つ 1588 クロッ<br>クであり、サーバーモードまたはクライアント<br>モードで動作できます。                                             |  |  |
|        |                                                                                 | <ul> <li>boundary: グランドマスターからのPTPセッションを終端し、下流のPTPサーバークロックまたはクライアントクロックとして動作します。</li> </ul>                              |  |  |
|        |                                                                                 | <ul> <li>transparent: トラフィック転送時の遅延を考慮す<br/>るようにPTP時間補正フィールドを更新します。<br/>これにより、クライアントでの1588クロックの<br/>精度が向上します。</li> </ul> |  |  |
| Step 4 | clock-port port-name {master   slave}                                           | 新しいクロックポートを定義し、ポートを PTP サー                                                                                              |  |  |
|        | Example:                                                                        | バーモードまたはクライアントモードに設定します。                                                                                                |  |  |
|        | Router(config-ptp-clk)# <b>clock-port slave slave</b>                           | クライアントモードでは、ポートは PTP サーバーク<br>ロックとタイミングパケットを交換します。                                                                      |  |  |
| Step 5 | transport ipv4 multicast interface interface-type interface-number              | クロックトラフィックの転送メカニズムを指定しま<br>す。                                                                                           |  |  |
|        | Example:                                                                        |                                                                                                    |  |  |
|        | <pre>Router(config-ptp-port)# transport ipv4 multicast interface Gi0/1/11</pre> |                                                                                                    |  |  |
| Step 6 | (オプション) <b>vlan</b> <i>vlan-id</i>                                              | タグ付きパケットの VLAN を設定します。                                                                                                  |  |  |
|        | Example:<br>vlan 100                                                            |                                                                                                    |  |  |

#### Example

タグなしの例

| clock-port slave slave<br>transport ipv4 multicast interface Gi0/1/11 |   |  |  |  |  |  |
|-----------------------------------------------------------------------|---|--|--|--|--|--|
| タグ付きの                                                                 | 列 |  |  |  |  |  |

```
ptp clock ordinary domain 0 profile power
clock-port slave slave
transport ipv4 multicast interface Gi0/1/11
vlan 100
```

## 境界クロックの設定

インターフェイスが BC クロックの一部として追加されない場合、PTP パケットを交換する転送 モードになり、PTP の動作が不安定になります。これを回避するには、no ptp enable コマンドを 使用して、そのようなすべてのインターフェイスで PTP を無効にすることをお勧めします。

ルータを境界クロックとして設定する手順は、次のとおりです。

#### **SUMMARY STEPS**

- 1. enable
- 2. configure terminal
- 3. ptp clock boundary domain domain-number profile power
- 4. clock-port *port-name*
- 5. transport ethernet multicast interface interface-type interface-number
- 6. (オプション) vlan vlan-id

#### **DETAILED STEPS**

|        | Command or Action                                              | Purpose                                                                                                    |
|--------|----------------------------------------------------------------|----------------------------------------------------------------------------------------------------|
| Step 1 | enable                                                         | 特権 EXEC モードを有効にします。                                                                                                    |
|        | Example:                                                       | <ul> <li>・パスワードを入力します(要求された場合)。</li> </ul>                                                                              |
|        | Router> enable                                                 |                                                                                                    |
| Step 2 | configure terminal                                             | コンフィギュレーション モードに入ります。                                                                                                   |
|        | Example:                                                       |                                                                                                    |
|        | Router# configure terminal                                     |                                                                                                    |
| Step 3 | ptp clock boundary domain domain-number profile                | PTP クロックを設定します。次のクロックタイプを                                                                                               |
|        | power                                                          | 作成できます。                                                                                                    |
|        | Example:                                                       | • boundary: グランドマスターからの PTP セッショ                                                                                        |
|        | Router(config)# ptp clock boundary domain 0<br>profile default | ンを終端し、下流の PTP サーバークロックまた<br>はクライアントクロックとして動作します。                                                                        |
|        |                                                                | <ul> <li>transparent: トラフィック転送時の遅延を考慮す<br/>るようにPTP時間補正フィールドを更新します。<br/>これにより、クライアントでの1588クロックの<br/>精度が向上します。</li> </ul> |

|        | Command or Action                                                       | Purpose                       |  |
|--------|-------------------------------------------------------------------------|-------------------------------|--|
| Step 4 | clock-port port-name                                                    | 新しいクロックポートを定義します。             |  |
|        | Example:                                                                |                               |  |
|        | Router(config-ptp-clk)# clock-port dyn1                                 |                               |  |
| Step 5 | transport ethernet multicast interface interface-type interface-number  | クロックトラフィックの転送メカニズムを指定しま<br>す。 |  |
|        | Example:                                                                |                               |  |
|        | Router(config-ptp-port)# transport ethernet multicast interface Gi0/1/0 |                               |  |
| Step 6 | (オプション) <b>vlan</b> <i>vlan-id</i>                                      | タグ付きパケットの VLAN を設定します。        |  |
|        | Example:                                                                |                               |  |
|        | vlan 100                                                                |                               |  |
|        |                                                                         |                               |  |

#### Example

#### タグなしの例

```
ptp clock boundary domain 0 profile power
clock-port dyn1
  transport ethernet multicast interface Gi0/1/0
  clock-port dyn2
   transport ethernet multicast interface Gi0/1/2
```

#### タグ付きの例

```
ptp clock boundary domain 0 profile power
clock-port dyn1
transport ethernet multicast interface Gi0/1/0
vlan 100
clock-port dyn2
transport ethernet multicast interface Gi0/1/2
vlan 100
```

## 透過クロックの設定

ルータを透過クロックとして設定する手順は、次のとおりです。

#### **SUMMARY STEPS**

- 1. enable
- **2**. configure terminal
- 3. ptp clock transparent domain domain-number profile power
- **4.** (オプション) vlan vlan-id

#### **DETAILED STEPS**

|        | Command or Action                                                            | Purpose                                                                                                    |
|--------|------------------------------------------------------------------------------|----------------------------------------------------------------------------------------------------|
| Step 1 | enable                                                                       | 特権 EXEC モードを有効にします。                                                                                                    |
|        | Example:                                                                     | <ul> <li>パスワードを入力します(要求された場合)。</li> </ul>                                                                               |
|        | Router> enable                                                               |                                                                                                    |
| Step 2 | configure terminal                                                           | コンフィギュレーション モードに入ります。                                                                                                   |
|        | Example:                                                                     |                                                                                                    |
|        | Router# configure terminal                                                   |                                                                                                    |
| Step 3 | ptp clock transparent domain domain-number profile power                     | PTP クロックを設定します。次のクロックタイプを<br>作成できます。                                                                                    |
|        | Example:<br>Router(config) # ptp clock transparent domain 0<br>profile power | <ul> <li>boundary: グランドマスターからのPTPセッションを終端し、下流のPTPサーバークロックまたはクライアントクロックとして動作します。</li> </ul>                              |
|        |                                                                              | <ul> <li>transparent: トラフィック転送時の遅延を考慮す<br/>るようにPTP時間補正フィールドを更新します。<br/>これにより、クライアントでの1588クロックの<br/>精度が向上します。</li> </ul> |
| Step 4 | (オプション) <b>vlan</b> vlan-id                                                  | タグ付きパケットの VLAN を設定します。                                                                                                  |
|        | Example:                                                                     |                                                                                                    |
|        | vlan 100                                                                     |                                                                                                    |

#### Example

タグなしの例

ptp clock transparent domain 0 profile power

#### タグ付きの例

ptp clock transparent domain 0 profile power vlan 100

#### TLV 拡張を含まない例: Power プロファイル 2011

ptp clock transparent domain 0 profile power allow-without-tlv  $% \left( {{{\left( {{{{\bf{n}}_{{\rm{s}}}}} \right)}_{{\rm{s}}}}} \right)$ 

#### TLV 拡張を含まない例: Power プロファイル 2017

ptp clock transparent domain 0 profile power-2017 allow-without-tlv

# 802.1AS プロファイルの設定

このセクションでは、802.1AS プロファイルを使用するようにルータを設定する方法について説 明します。

Generalized Precision Time Protocol (gPTP) は IEEE 802.1AS 標準規格で、AVB ネットワーク内で ブリッジとエンドポイントデバイスのクロックを同期する機能を提供します。これにより、時間 認識ブリッジと送話者およびリスナー間でグランドマスター クロック (BMCA)を選択するメカ ニズムが定義されます。グランドマスターは、時間認識ネットワークで確立され、下位のノード に時間を配信して同期を可能にする時間階層のルートです。

gPTPドメイン(以降、単にドメインと呼びます)は、この標準の要件を満たし、IEEE 802.1ASプロトコルで定義されているように相互に通信する1つ以上の時刻認識型システムとリンクで構成されます。gPTPドメインは、gPTPメッセージ通信の範囲、状態、操作、データセット、および期間を定義します。

gPTP ドメインのドメイン番号は0とします。

gPTP ドメインで使用される時刻認識型システムには、次の2つのタイプがあります。

- ・時刻認識型エンドステーション
- ・時刻認識型ブリッジ

(注) Dotlas プロファイルは、BC タイプのみをサポートします。TC および OC スレーブはサポートしていません。

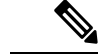

(注) デバイスで GNSS が有効になっている場合、Dotlas プロファイルはサポートされません。

### 境界クロックの設定

インターフェイスが BC クロックの一部として追加されない場合、PTP パケットを交換する転送 モードになり、PTP の動作が不安定になります。これを回避するには、no ptp enable コマンドを 使用して、そのようなすべてのインターフェイスで PTP を無効にすることをお勧めします。

ルータを境界クロックとして設定する手順は、次のとおりです。

#### SUMMARY STEPS

- 1. enable
- **2**. configure terminal
- 3. ptp clock boundary domain domain-number profile dot1as
- 4. clock-port port-name

5. transport ethernet multicast interface interface-type interface-number

#### **DETAILED STEPS**

|        | Command or Action                                                                    | Purpose                                          |
|--------|--------------------------------------------------------------------------------------|--------------------------------------------------|
| Step 1 | enable                                                                               | 特権 EXEC モードを有効にします。                              |
|        | Example:                                                                             | <ul> <li>・パスワードを入力します(要求された場合)。</li> </ul>       |
|        | Router> enable                                                                       |                                                  |
| Step 2 | configure terminal                                                                   | コンフィギュレーションモードに入ります。                             |
|        | Example:                                                                             |                                                  |
|        | Router# configure terminal                                                           |                                                  |
| Step 3 | ptp clock boundary domain domain-number profile                                      | PTP クロックを設定します。次のクロックタイプを                        |
|        | dot1as                                                                               | 作成できます。                                          |
|        | Example:                                                                             | • boundary: グランドマスターからの PTP セッショ                 |
|        | Router(config)# ptp clock boundary domain 0<br>profile dotlas                        | ンを終端し、下流の PTP サーバークロックまた<br>はクライアントクロックとして動作します。 |
| Step 4 | clock-port port-name                                                                 | 新しいクロックポートを定義します。                                |
|        | Example:                                                                             |                                                  |
|        | Router(config-ptp-clk)# clock-port dyn1                                              |                                                  |
| Step 5 | <b>transport ethernet multicast interface</b> <i>interface-type interface-number</i> | クロックトラフィックの転送メカニズムを指定しま<br>す。                    |
|        | Example:                                                                             |                                                  |
|        | Router(config-ptp-port)# transport ethernet<br>multicast interface Gi0/1/0           |                                                  |

#### Example

```
ptp clock boundary domain 0 profile dotlas
clock-port dyn1
  transport ethernet multicast interface Gi0/1/0
  clock-port dyn2
   transport ethernet multicast interface Gi0/1/2
```

# **PTP**の無効化

インターフェイスで PTP を無効にするには、このセクションの手順を実行します。

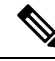

Note 次の手順は、Default モードと Power モードの両方に適用されます。

#### **SUMMARY STEPS**

- **1.** interface interface-id
- 2. no ptp enable

#### **DETAILED STEPS**

|        | Command or Action                            | Purpose                |  |
|--------|----------------------------------------------|------------------------|--|
| Step 1 | interface interface-id                       | インターフェイスコンフィギュレーションモード |  |
|        | Example:                                     | 開始します。                 |  |
|        | <pre>router(config)# interface gi0/1/1</pre> |                        |  |
| Step 2 | no ptp enable                                | インターフェイスで PTP を無効にします。 |  |

# PTP マルチドメイン

IR8340 は、最大4つの異なるクロックドメインを設定できます。すべてのドメインは、異なるプ ロファイルとロールにすることができます。一度にサポートされる TC は1つのみという制限が ありますが、BC/OC ドメインは複数設定できます。

```
DUT1#show run | sec ptp
ptp clock boundary domain 1 profile default
clock-port 1
   transport ipv4 multicast interface Gi0/1/0
ptp clock boundary domain 2 profile power
   clock-port mas
   transport ethernet multicast interface Gi0/1/1
ptp clock ordinary domain 3 profile default
   clock-port sl slave
   transport ipv4 multicast interface Gi0/1/2
ptp clock transparent domain 4 profile power
```

#### GMC コマンド:

ptp clock boundary domain 2 profile power|default Gmc-bc source 0 ntp or Gmc-bc source 0 ptp domain 1 --- we can specifically mention sources Gmc-bc default --- This command will take NTP|Handset based on availability and class value.

# 設定の確認

次のコマンドを使用すると、PTP 設定を確認できます。

- show ptp clock dataset parent
- · show ptp clock dataset current
- show ptp clock dataset time-properties
- · show ptp clock dataset default

- show ptp clock running
- show ptp port dataset port
- show ptp lan clock
- show ptp lan port counters messages
- show ptp lan port counters errors
- show ptp lan foreign-master-record
- · show ptp lan rogue-master-record
- show ptp lan histogram ?
- delay: 平均パス遅延の PTP ヒストグラムを表示します。

offset: オフセットの PTP ヒストグラムを表示します。

time-error: 時刻エラーの PTP 履歴を表示します(過去 15 日間)。

• show ptp lan history ?

delay: 平均パス遅延の PTP 履歴を表示します(過去15日間)。

offset: オフセットの PTP 履歴を表示します(過去 15 日間)。

time-error: 時刻エラーの PTP 履歴を表示します(過去 15 日間)。

#### 次に、Default プロファイルの設定例を示します。

#### DUT1#show ptp lan clock running

|                           | PTP Boundary Clock [Domain 0] |            | [Profile: default] |           |                 |                 |
|---------------------------|-------------------------------|------------|--------------------|-----------|-----------------|-----------------|
|                           | State                         | Ports      | Pkts               | s sent    | Pkts rcvd       | Redundancy Mode |
|                           | PHASE ALI                     | GNED 1     | 7340               | )         | 13877           | Hot standby     |
|                           | _                             |            | PORT SUMMARY       | <u>_</u>  |                 |                 |
|                           |                               |            |                    |           |                 | PTP Master      |
| Name                      | Tx Mode                       | Role       | Transport          | State     | Sessions        | Port Addr       |
| 1<br>DUT1#                | mcast                         | negotiated | Gi0/1/0            | Slave     | 1               | UNKNOWN         |
| 次に、Power プロファイルの設定例を示します。 |                               |            |                    |           |                 |                 |
| DUT1#                     | DUT1#show ptp clock running   |            |                    |           |                 |                 |
|                           |                               | PTP Bound  | dary Clock [I      | Domain 0] | [Profile: power | []              |
|                           | State                         | Ports      | Pkts               | sent      | Pkts rovd       | Redundancy Mode |

|       | 00000     | 10100      | 21100        | 00110 | 11100 1010 | 1000001001 110000 |
|-------|-----------|------------|--------------|-------|------------|-------------------|
|       | PHASE_ALI | GNED 1     | 193          |       | 46         | Hot standby       |
|       |           |            | PORT SUMMARY |       |            |                   |
|       |           |            |              |       |            | PTP Master        |
| Name  | Tx Mode   | Role       | Transport    | State | Sessions   | Port Addr         |
| 1     | mcast     | negotiated | Ethernet     | Slave | 1          | UNKNOWN           |
| DUT1# |           |            |              |       |            |                   |

次に、802.1AS プロファイルの設定例を示します。

#### DUT1#show ptp clock running

|      |      |            | PTE  | P Boundary | Clock   | [Domain 0] | [Pro | ofile: dot1 | as]        |      |
|------|------|------------|------|------------|---------|------------|------|-------------|------------|------|
|      | S    | tate       | E    | Ports      | Pk      | ts sent    | Pkt  | ts rcvd     | Redundancy | Mode |
|      | P    | HASE_ALIGN | ED 1 | _          | 11      | 93         | 11   | 146         | Hot sta    | ndby |
|      |      |            |      | PORT       | SUMMA   | .RY        |      |             |            |      |
|      |      |            |      |            |         |            |      |             | PTP Ma     | ster |
| Name | Tx M | ode R      | ole  | Tra        | insport | State      |      | Sessions    | Port Add   | r    |

| 1     | mcast | negotiated | Ethernet | Slave | 1 | UNKNOWN |
|-------|-------|------------|----------|-------|---|---------|
| DUT1# |       |            |          |       |   |         |

I

翻訳について

このドキュメントは、米国シスコ発行ドキュメントの参考和訳です。リンク情報につきましては 、日本語版掲載時点で、英語版にアップデートがあり、リンク先のページが移動/変更されている 場合がありますことをご了承ください。あくまでも参考和訳となりますので、正式な内容につい ては米国サイトのドキュメントを参照ください。